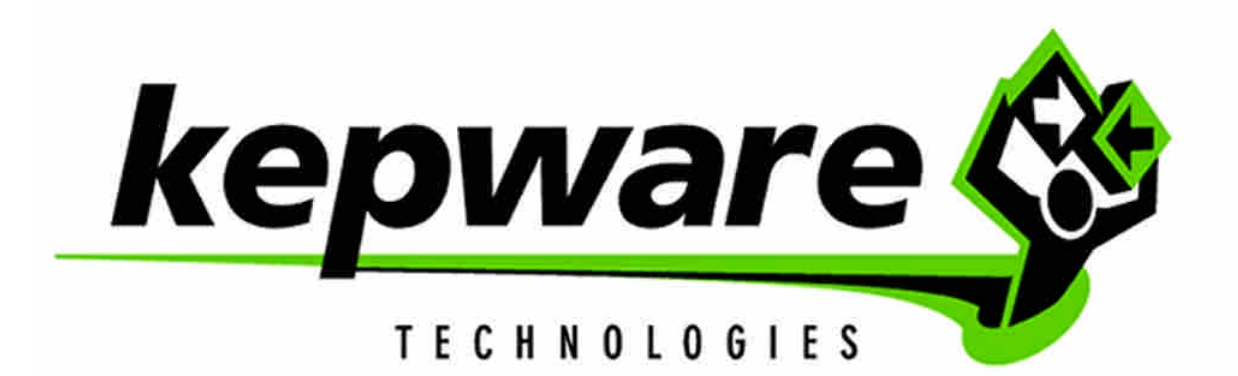

### 授權和註冊 Driver

以下敘述是關於安裝授權在一PC中並註冊所必要的兩個步驟:

- 1. 如果 Server 未執行,則你必須先起動它。
- 2. 從 Server 的主選單中點選 Help Purchase a Driver or Plug-in License...,如下圖所示。

| Help                      |                                                                                                    |  |
|---------------------------|----------------------------------------------------------------------------------------------------|--|
| Conte<br>Seard            | nts<br>1                                                                                           |  |
| Driver                    | Help                                                                                               |  |
| Purch<br>Unlock<br>Transi | ase a Driver or Plug-in License<br>A Licensed Driver or Plug-in<br>Fer a Driver or Plug-in License |  |
| Techn                     | ical Support                                                                                       |  |
| About                     |                                                                                                    |  |

3. 在未授權 Drivers 和 Plug-ins 的對話盒中,選擇你要授權的 driver 並按下 License 按鈕

| Unlicensed Drivers and Plug-ins                                                                       | ×       |
|----------------------------------------------------------------------------------------------------|---------|
| Drivers:                                                                                              | License |
| Name                                                                                                  | Close   |
| GE Fanuc Suite: GE Ethernet<br>GE Fanuc Suite: GE Ethernet<br>GE Fanuc Suite: GE Ethernet Global Data | Help    |
| GE Fanuc Suite: GESNPX                                                                                |         |
| Plug-ins:                                                                                             |         |
| Name                                                                                                  |         |
|                                                                                                    |         |
|                                                                                                    |         |
|                                                                                                    |         |
|                                                                                                    |         |

4. 你現在將被要求鍵入你購買 Driver 或 Suite 的 Serial Number。鍵入這數字後並按 OK。

# KEPware Software License OPC-GEFNC-NA00

GE Fanuc Suite

| 1-) | X) | () | () | C | X-) | X) | X) | X) | X) | () | () | () | () | () | () | (-3 | 24 | 5 |
|-----|----|----|----|---|-----|----|----|----|----|----|----|----|----|----|----|-----|----|---|
|-----|----|----|----|---|-----|----|----|----|----|----|----|----|----|----|----|-----|----|---|

- 5. 如果此序號是有效的,你將可得到確認訊息,接著準備進行解鎖和註冊。
- 6. 你必須回答 Yes 來啓動註冊程序,或是回答 No,而在下次從 Server 主選單中選取 <u>H</u>elp|<u>U</u>nlock a Licensed Driver or Plug-in...,如下圖所示。

|                         | 0 , , , , , , , , , , , , , , , , , , , |                |                      |                 |
|-------------------------|-----------------------------------------|----------------|----------------------|-----------------|
| Help                    |                                         |                |                      |                 |
| Contents                |                                         |                |                      |                 |
| Search                  |                                         |                |                      |                 |
| Driver Help             |                                         |                |                      |                 |
| Purchase a Driver       | or Plug-in License.                     |                |                      |                 |
| Unlock a Licensed       | Driver or Plug-in                       |                |                      |                 |
| Transfer a Driver       | or Plug-in License                      |                |                      |                 |
| Taskainal Currant       |                                         |                |                      |                 |
| l echnical Support      |                                         |                |                      |                 |
| About                   |                                         |                |                      |                 |
| 7. 如果你正                 | 要解開 driver suite,你將看到所                  | 所有這個 suite 中的  | odrivers,你應選打        | 睪其中的 drivers 並按 |
| 點躍 Rea                  | ister 按鈕 Begister 。否則,你                 | 永心須直接開啓 re     | gistration/driver un | lock 視窗。        |
| AutomationDirect Su     | ite Unlock                              |                |                      |                 |
| 11 alomatonio incer o a | is childer                              |                |                      |                 |
| Please contact tech     | nical support to obtain a password the  | at will unlock | OK                   |                 |
| this driver suite.      |                                         |                | Correct              |                 |
|                         |                                         |                |                      |                 |
| Suite License:          | 1-20210-56186620148-3242                |                |                      |                 |
| Computer ID:            | 1539686784-237188832                    |                |                      |                 |
| Compact ID.             |                                         |                |                      |                 |
| <u>P</u> assword:       |                                         |                | <u>K</u> eypad       |                 |
| C                       | WERGHENER VALLED 216 H                  |                |                      |                 |
| Server Version:         | KErserverEx - ¥4.100.310 - 0            |                |                      |                 |
|                         |                                         |                |                      |                 |

- 8. 你將看到 registration/driver unlock 視窗,顯示出你所鍵入的 Serial Number 和電腦 ID。在新一點的版本中,你還會看到 Server 的版本編號。你可以 1)打電話 2) 傳真 3) E-mail 到 (password@kepware.com),將 Serial Number、Computer ID 和 Server 版本編號一併傳送至 Kepware 以產生出密碼。如果你不是原購買者,或是爲客戶來解鎖,則我們將需要你和你客戶 的連絡資訊。
- 9. 鍵入密碼並按下 OK。
- 10. 如果你提供的數字正確,且接著鍵入正確的密碼,你現在將得到 driver or drivers 被成功解鎖的 認可訊息。
- 11. 現在請停止並重新啓動 server project,則此授權即可生效。

## *轉換 License 至另一 PC*

#### 你不能轉換尚未註冊的授權。

下列步驟解釋如何轉換 License。至於細部的說明可以到 Help 檔中查詢。

- 1. 轉換過程將從要轉換過去的 PC 開始。這部 PC,我們稱為標的 PC。
- 2. 首先必須確認此 Server 和欲使用的 Drivers 已安裝在此標的 PC。
- 3. 接下來啓動此 Server,並在此 Server 的主選單中選擇 Help|T<u>r</u>ansfer a Driver or Plug-in License...。

| Help                                 | 1    |  |  |  |  |  |
|--------------------------------------|------|--|--|--|--|--|
| Contents                             |      |  |  |  |  |  |
| Search                               |      |  |  |  |  |  |
| Driver Help                          |      |  |  |  |  |  |
| Purchase a Driver or Plug-in License |      |  |  |  |  |  |
| Unlock a Licensed Driver or Plug-in  |      |  |  |  |  |  |
| Transfer a Driver of Plug-In License |      |  |  |  |  |  |
| Technical Support                    |      |  |  |  |  |  |
| About                                |      |  |  |  |  |  |
| 4. 遵循 License Transfer Wizard 的      | 7指示。 |  |  |  |  |  |

- 5. 接受 License Agreement。如果不接受,則轉換作業將被結束。
- 6. 選取 Target Option,然後選擇要轉換的 driver license。
- 7. 選擇你將準備轉換磁片的軟碟機,並按下 Prepare 按鈕。
- 8. 磁片準備好之後,從軟碟機移開並拿到已註冊完成的 PC,此 PC 我們將它稱為來源 PC。你必須 讓標的 PC 上的 Wizard 維持在在開啓狀態。
- 9. 將磁片放入來源 PC 的軟碟機中。
- 10. 在來源 PC 執行 Server 但不要選取任何 project。從 Server 的主選單中選取 Help|T<u>r</u>ansfer a Driver License...。

#### 注意:如果 Transfer option 是灰掉的,則請檢查看看是否有 Client 端軟體正連上 Server,有 project 是 被載入中,或是尙未註冊過授權。此問題必須修正之後才能繼續。

- 11. 你必須再接受 License Agreement 一次。
- 12. 接著選擇 Source option 並選取你將轉換的 driver license。
- 13. 準備妥標的 PC 的磁片。此功能將轉移 license 到磁片中。
- 14. 一旦此過程完成,移開磁片並放回標的 PC 的軟磁機中。
- 15. 完成將 license 從磁片轉換到標的 PC 的各個步驟。
- 16. 轉換步驟完成。你的 driver 應該已被完全註冊。